How to buy a Lower Suwannee **National Wildlife Refuge Hunt Permit:** 

 $\rightarrow$ C

Weather

 $\cap$ 

gooutdoorsflorida.com

GO OUTDOOR

📙 News 📙 Admin 📙 Info 📃 Shopping M AGG Gmail 💡 Google Maps

Purchase Recreational Licenses & Permits

Lookup Individual

Exempt Hunter

1) Go to "GoOutdoorsFlorida" website.

2) Log in or Create an Account.

|  |                                   | Go To Site 🗗  | Welcome to Go Outdoors Florida                                           |
|--|-----------------------------------|---------------|--------------------------------------------------------------------------|
|  | Lookup Individual                 | Exempt Hunter | Purchase and view / print your licenses and permits                      |
|  | Q Login or Sign Up for an Account |               | View and Manage your Customer Account                                    |
|  | Date of Birth (MM/DD/YYYY)        |               | Login                                                                    |
|  | 06/08/1962                        |               | Help Logging In                                                          |
|  |                                   |               |                                                                          |
|  | KNOB-LINCOLN                      |               | If you are a new customer / have never made a purchase through this site |
|  | Last Four of SSN                  |               | Create Account                                                           |
|  | ****                              |               |                                                                          |
|  | More Login                        | Options 🔺     |                                                                          |
|  | Continue (Submit) Start Over      |               |                                                                          |

- 3) Click on "Appy/Buy Leftover Permits".
- 4) Click on "NWR Lower Suwannee Phase I; then click "Next".

5) Then "Finish & Checkout

Name

DOB

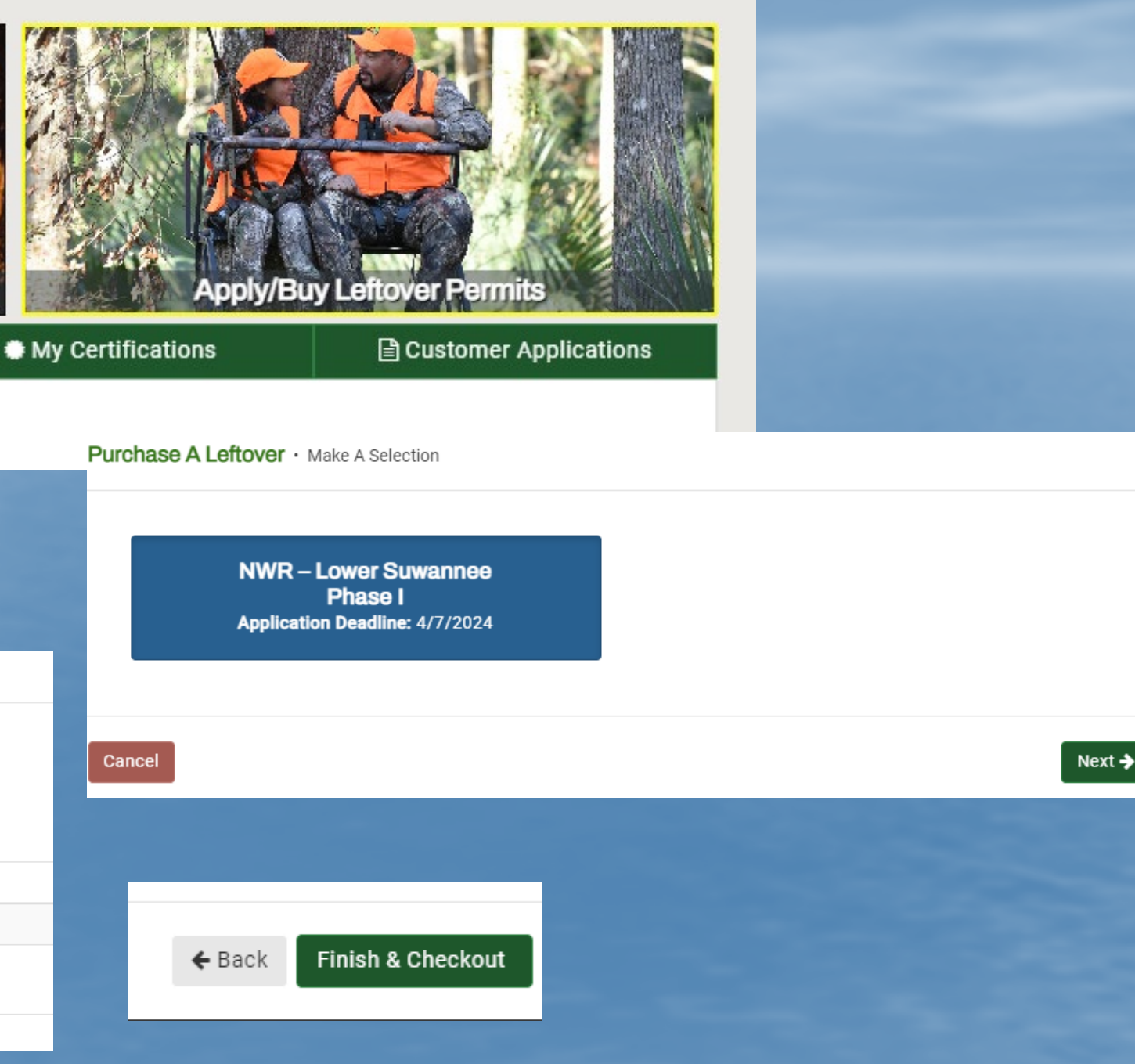

×

## 6) Check the requirement that you must carry a NWR Hunt Regulations Brochure.

(Hard copy or a digital copy on your phone.)

## 7) Click "Submit" and then pay.

Lower Suwannee NWR Attestation - NWR - Lower Suwannee Application

I understand that a Lower Suwannee NWR Hunt Regulations Brochure must be carried on my person when hunting. \*

Lower Suwannee NWR Hunt Regulations Brochure

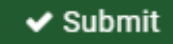